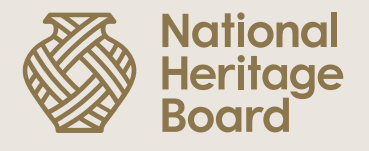

# Guide to Submitting Claims in OurSG Grants (OSG) Portal

Prepared by: Education & Community Outreach (ECO) Division for the NHB Heritage Grants Scheme.

Updated: 17 October 2022

Pride in Our Past, Legacy for Our Future

**Step 1:** Log in to OSG portal (<u>https://oursggrants.gov.sg/</u>) with your SingPass or CorpPass.

Step 2: Click on the 'Grants' tab and search for your Project Reference ID.

**Step 3:** Click on the Project Name.

| <b>ense</b><br>Grants | Explore Grants      | Dashboard | Drafts Applicat                                     | ions Grants | -            |             | <b>2</b>                 | Bee See Bee       |
|-----------------------|---------------------|-----------|-----------------------------------------------------|-------------|--------------|-------------|--------------------------|-------------------|
| GRAN                  | TS                  |           |                                                     |             |              |             |                          |                   |
| Project N             | Name 🗘              | Ref ID 🗘  | Grant Scheme 🗘                                      | Agency 🗘    | Start Date 🗘 | End Date 🗘  | Updated 🗘                | Status 🗘          |
| Mental H              | lealth Awareness    | 2107T5T6  | Youth Expedition<br>Project Goes Online<br>(YEP-GO) | NYC         | 18 Sep 2021  | 16 Oct 2021 | 05 Jul 2021, 03:48<br>PM | Claim<br>Reviewed |
| SCENAR<br>JUNE 20     | IO 1.2 TEST 5<br>20 | 2006WFCH  | Heritage Grant Scheme<br>- Minor Project Grant      | NHB         | 01 Sep 2020  | 31 Aug 2022 | 17 Jun 2021,<br>03:43 PM | Claim<br>Reviewed |
| Mobile A              | App 2021            | 21013N4M  | Heritage Grant Scheme<br>- Minor Project Grant      | NHB         | 19 Jan 2021  | 31 Oct 2021 | 19 Jan 2021,<br>02:42 PM | Claim<br>Reviewed |
| Ye Shan               | ghai                | 2010GSCB  | Heritage Grant Scheme<br>- Minor Project Grant      | NHB         | 01 Jan 2021  | 31 Dec 2022 | 19 Jan 2021,<br>10∙07 ΔΜ | Claim<br>Reviewed |

#### Step 4: Look for the 'Claims' card and click on 'Create New Claim'.

| PROJECT DETAILS                                                |                                                                                 | STATUS                         |                  |
|----------------------------------------------------------------|---------------------------------------------------------------------------------|--------------------------------|------------------|
| Ye Sha<br>Ref ID:20                                            | Ye Shanghai Claim Reviewed   Ref ID:2010GSCB Last Updated 19 Jan 2021, 10:07 AM |                                | VIEW DETAILS     |
| Grant Scheme<br>Heritage Grant Scheme - Minor<br>Project Grant | Agency<br>National Heritage Board                                               | CLAIMS                         |                  |
| Start & End Date<br>01 Jan 2021 - 31 Dec 2022                  | Venue                                                                           | Approved Grant<br>S\$ 4,555.00 | CREATE NEW CLAIM |
| Project De<br>tes                                              | scription<br>t                                                                  | Payment 1                      | Payment 2        |

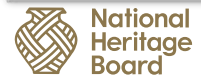

#### Step 5: Upload your deliverables.

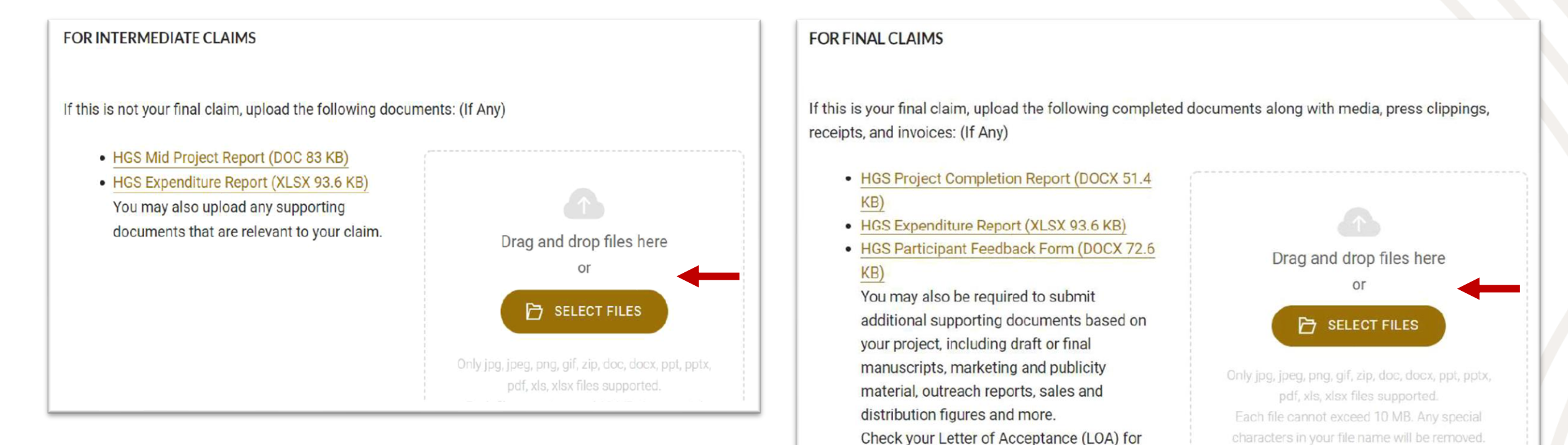

your timeline of submission and deliverables,

or contact your grant officer for more

information.

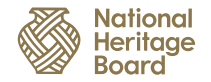

**Step 6:** Submit your claim after you have successfully uploaded all the required deliverables. Upon successful submission, you will see the following message in OSG Portal and receive an email notification.

|   | VIEW TOOK CEAIN                                                                                                    |
|---|----------------------------------------------------------------------------------------------------|
| > | Your claim has been submitted                                                                                                    |
|   | Your claim (Ref ID: 2006Z63W-DS02) for SCENARIO 2.1 TEST 6 JUNE 2020 has been submitted on 30 Jun 2020, 05:53 PM.                                   |
|   | We will send you an email if there is an update on the status of your claim. If you have any<br>questions, feel free to contact your grant officer. |

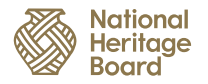

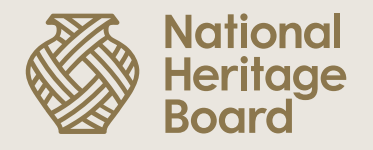

## Thank you!

Please reach out to your Grant Officer if you need any further assistance.

Pride in Our Past, Legacy for Our Future